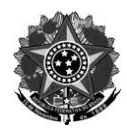

#### MINISTÉRIO DA EDUCAÇÃO Secretaria de Educação Profissional e Tecnológica Instituto Federal de Educação, Ciência e Tecnologia do Rio Grande do Sul Direção-Geral RS 239, KM 68, nº 3505 – Rolante/RS – CEP: 95690-000 Telefone: (51) 3547.9601 – <u>www.ifrs.edu.br/rolante/</u> - E-mail: gabinete@rolante.ifrs.edu.br

# ANEXO I

## TUTORIAL PARA REGISTRO DAS ACCs NO SIGAA

### • 1º Passo:

Na página inicial do portal, na aba "Ensino", selecionar a opção "Registro de Atividades Autônomas", conforme a figura abaixo:

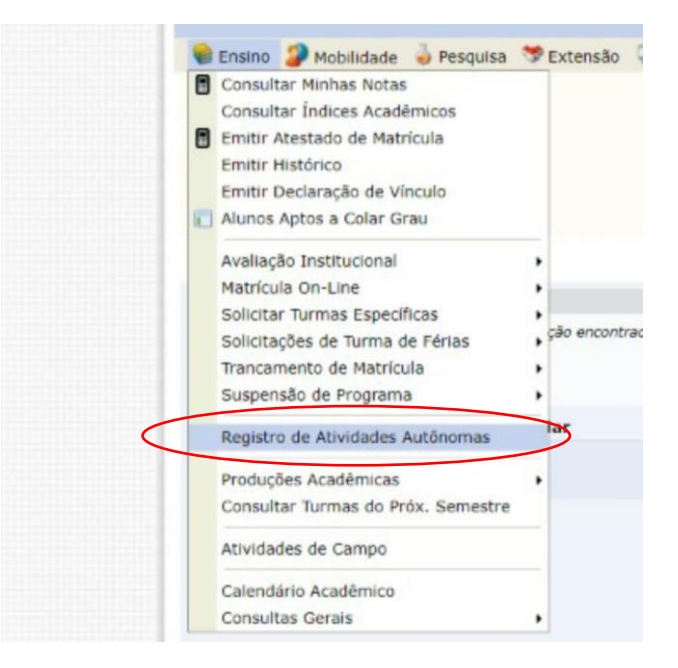

• 2º Passo:

Selecionar a opção "Cadastrar Novo Registro", conforme a imagem abaixo:

|                                           | Tela Discinc                                                                                                    |
|-------------------------------------------|----------------------------------------------------------------------------------------------------|
| PORTAL DO DISCENTE > REGISTE              | o da Atividade Autônoma                                                                                          |
| Caro discente,                            |                                                                                                    |
| Abaixo estão listadas as suas solicitaçõe | s de registro de atividades autônomas.                                                                           |
|                                           |                                                                                                    |
|                                           |                                                                                                    |
| (                                         | 💿: Cadastrar Novo Registro 💦 : Visualizar Registro 😺: Editar Registro                                            |
|                                           | O: Cadastrar Novo Registro       : Visualizar Registro         RECESTROS DE ATIVIDADES AUTÔNOMAS DO DISCENTE (8) |

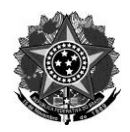

#### MINISTÉRIO DA EDUCAÇÃO Secretaria de Educação Profissional e Tecnológica Instituto Federal de Educação, Ciência e Tecnologia do Rio Grande do Sul Direção-Geral RS 239, KM 68, nº 3505 – Rolante/RS – CEP: 95690-000 Telefone: (51) 3547.9601 – <u>www.ifrs.edu.br/rolante/</u> - E-mail: gabinete@rolante.ifrs.edu.br

### • 3º Passo:

Preencher, corretamente, todos os campos solicitados, conforme a imagem abaixo:

|                                                                                                    | Informe os Detalhes do Registro da Atividade                                                                                                    |                                           |                   |                       |
|----------------------------------------------------------------------------------------------------|----------------------------------------------------------------------------------------------------|-------------------------------------------|-------------------|-----------------------|
| DADOS DO DISCENTE                                                                                                    |                                                                                                    |                                           |                   |                       |
| Matrícula:                                                                                                    |                                                                                                    |                                           |                   |                       |
| Nome: Carlos and Carlos and Carlo |                                                                                                    |                                           |                   |                       |
| Curso: TECNOLOGIA EM PROCESSOS GERENCIAIS - F                                                                                                    | Rolante - TECNOLÓ                                                                                                    | GICO - Presencial - TE                    | CNÓLOGO(A) EM PRO | CESSOS GERENCIAIS - I |
| Curriculo: TPG2017 - 2017.2                                                                                                    |                                                                                                    |                                           |                   |                       |
| DADOS DA ATIVIDADE AUTÔNOMA                                                                                                    |                                                                                                    |                                           |                   |                       |
| Comprovante Escolher arquivo Nenhum arqvo selecionad                                                                                                    | 0 ?                                                                                                    |                                           |                   |                       |
| Tipo da                                                                                                    |                                                                                                    |                                           |                   |                       |
| Atividade · SELECIONE                                                                                                    |                                                                                                    |                                           |                   |                       |
| Autónoma:                                                                                                    |                                                                                                    |                                           |                   |                       |
| Dbservação /  Descrição:                                                                                                    |                                                                                                    |                                           |                   |                       |
|                                                                                                    |                                                                                                    | Cancelar                                  | Próximo Passo >>  |                       |
|                                                                                                    | Careford and the second second s | the best in the state of the state of the |                   |                       |

- **Comprovante da atividade:** anexar uma cópia digitalizada do comprovante, no <u>formato pdf.</u>
- **Tipo de atividade:** selecionar a categoria da atividade cadastrada, conforme as tabelas descritas no item 2.1 deste edital.
- Observação/descrição: inserir uma breve descrição sobre a atividade cadastrada. Por exemplo: Participação, como ouvinte, na I Semana Acadêmica do TPG, em 2018. Carga Horária: 2h.